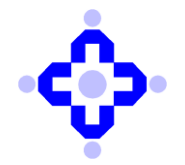

**Central Depository Services (India) Limited** 

## CDSL/OPS/DP/HD/2024/73

February 02, 2024

# PROCEDURE FOR LINKING BENEFICIARY BETWEEN SELLER BO AND BUYER BO

DPs are advised to refer to CDSL Communique nos. mentioned below:

- i. CDSL/OPS/DP/POLCY/2023/745 dated December 22, 2023, regarding Facility to remedy erroneous transfers in demat Accounts.
- ii. CDSL/OPS/DP/POLCY/2023/757 dated December 28, 2023, regarding Facility to remedy erroneous transfers in demat Accounts.

In view of above Communiques, DPs are advised to follow the step wise procedures along with snap shots mentioned in the appended communication for linking of their Beneficiaries for smooth functioning of their off-market transactions through Cdasweb and Easiest applications.

DPs are further advised to refer to the attached Annexures – ANNEXURE-A (BENEFICIARY LINK SETUP IN CDASWEB) and ANNEXURE-B (BENEFICIARY LINK SETUP IN EASIEST).

DPs are requested to kindly make a note of the above procedures.

Queries regarding this communiqué may be addressed to: helpdesk@cdslindia.com and the IVR number is 08069144800.

sd/-

Swapnil Gupte Sr. Manager – Operations

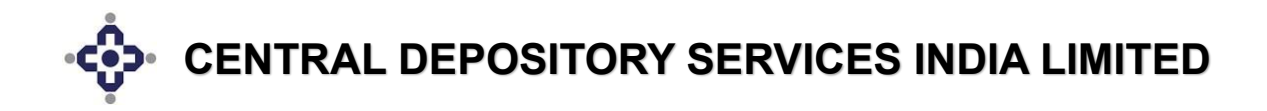

## PROCEDURE FOR CREATION OF BENEFICIARY LINK BETWEEN SELLER BO AND BUYER BO IN CDASWEB APPLICATION

## <u>Step 1</u>:

After logging into the CDASWEB application, click on the "Settlement" Module.

| Dispatch Of Transaction             | Encumbrances      | Freeze & UnFreeze | Master Files    | Non-Financial History | Operator Console      |
|-------------------------------------|-------------------|-------------------|-----------------|-----------------------|-----------------------|
| Joe Contraction                     | Click Here        | Ì                 |                 |                       | 0                     |
| Pledging & Unpledging<br>Settlement | Rematerialisation | Reports           | Report Download | Reports Setup         | Risk Assessment Templ |

#### <u>Step 2</u>:

*In the Settlement module, click on the* **<u>Setup</u>***menu and further select the* **"Add Beneficiary**" *sub-menu. Choose between Online or Upload options.* 

## If "Online" option chosen:

| DP ID: | 16000     |        |         |                 |                 |        | SET          | TLEMENT          | Last Login: 0 |
|--------|-----------|--------|---------|-----------------|-----------------|--------|--------------|------------------|---------------|
| Setup  | Modify    | Delete | Inquiry | History Inquiry | Reverse Earmark | Verify | Cancel Trade | G-Sec Securities |               |
| BO OI  | oligation |        |         |                 |                 |        |              |                  |               |
| Early  | Pay In    |        |         |                 |                 |        |              |                  |               |
| Inter  | epositor  | у      |         |                 |                 |        |              |                  |               |
| Transa | action    |        |         |                 |                 |        |              |                  |               |
| Add B  | eneficiar | ٧Þ     | Online  |                 |                 |        |              |                  |               |
|        |           |        | Upload  |                 |                 |        |              |                  |               |

As shown below, enter the Seller BO ID (Source BO ID) and select the Buyer BO type depending on the Buyer BO (Destination BO) demat account whether present in CDSL or NSDL. Also enter the Buyer BO ID (Destination BO ID) and PAN Card Number of Buyer BO.

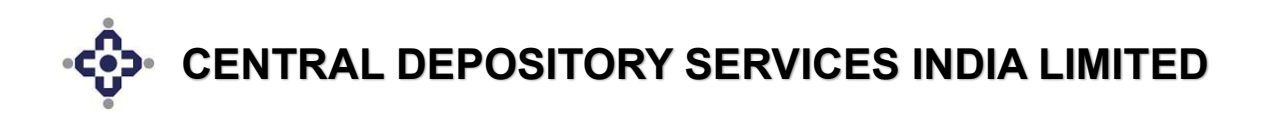

| BO Seller Buyer Link - Set | up               | _      |                |     |
|----------------------------|------------------|--------|----------------|-----|
| *Seller BO ID              | 1201600          | D      | CLIENT ID      | Q 🗘 |
|                            | 0                |        |                |     |
| *Buyer BO Type             | O CDSL           | I NSDL |                |     |
| *Buyer BO ID               | Enter Buyer DPID | Enter  | Buyer Client I | D   |
| *Buyer Exemption Flag      |                  |        |                |     |
| *Buyer PAN                 | Enter PAN        |        |                |     |
|                            |                  |        |                |     |

After entering the mandatory fields, click on the "**Commit**" button. A pop up will appear displaying that "**BO Seller and Buyer Link is Setup successful**".

| 000  |                                       | ×  |
|------|---------------------------------------|----|
| r B( | BO Seller Buyer Link Setup Successful | EC |
|      |                                       | ок |

A notification link is sent to the Seller BO's registered email address and mobile number. The Seller BO will then generate an OTP for authenticating the link request.

If Seller BO does not receive the notification link, then the BO can use the following URL:

https://www.cdslindia.com/Authentication/OTP.aspx

*The Seller BO will enter either the 16-digit BO ID (demat account number) or the PAN Card Number. Then the BO will click on the "***BO Seller Buyer Link**" *button.* 

| Pledge / Offmarket /<br>Interdepository<br>Authentication / BO<br>Seller Buyer Link | *PAN Card No:<br>CR<br>*Demat Account No:<br>(Incase of PAN-Exempted BO or if you don't<br>remember your PAN No)<br>Submit Clear |
|-------------------------------------------------------------------------------------|----------------------------------------------------------------------------------------------------|
|                                                                                     | Pledge Transaction Offmarket/Interdepository Transaction BO Seller Buyer Link                                                    |
|                                                                                     | BO Seller Buyer Link                                                                                                    |

A box will appear displaying the details like Seller BO ID, Seller PAN, Buyer BO ID, Buyer PAN. Post verification of details then Seller BO will click on "Generate OTP" button to receive OTP for authenticating. After receiving the OTP, the BO will enter in the field given as shown below and click on "Accept" button.

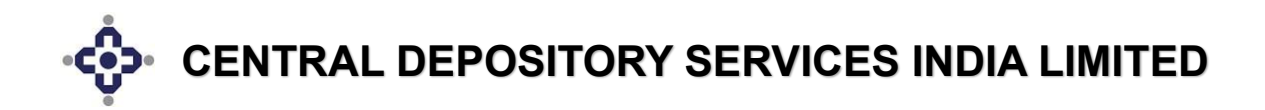

|                                 |              |                           |                    | -       | 4   |
|---------------------------------|--------------|---------------------------|--------------------|---------|-----|
|                                 | 1            | 1201080                   | ACN                | 120108  | BNV |
|                                 |              | Gene                      | erate OTP Regenara | ate OTP |     |
| *12 <sup>t</sup> and the sector | OTD          | and an Markins and Toroni |                    | ·       |     |
| *Kindiy ente                    | er OTP recei | ived on Mobile and Email  |                    |         |     |
| OTP:                            |              |                           |                    |         |     |
|                                 |              | Peiect                    |                    |         |     |
|                                 |              |                           |                    |         |     |
|                                 | Inform       | ation :                   |                    |         |     |

## If "Upload" option chosen:

*Prepare a BO Modification Upload batch file with the Beneficiary link present and save it in a drive. Then choose Bulk Upload option. Select the path in which the file is kept and click on* **"Upload**" *button.* 

| DP ID: 16000                |                                    | SETTLEMENT                           | Last Login: 01-01-2024 05:10 PM Business Date: 02-01-2024 08:05 PM |
|-----------------------------|------------------------------------|--------------------------------------|--------------------------------------------------------------------|
| Setup Modify Delete Inquir  | ry History Inquiry Reverse Earmark | Verify Cancel Trade G-Sec Securities |                                                                    |
| BO Seller Buyer Link - Setu | up Upload                          |                                      |                                                                    |
| *Upload File Name           | Choose File No file chosen         |                                      |                                                                    |
|                             |                                    |                                      | Upload                                                             |
|                             |                                    |                                      |                                                                    |
|                             |                                    |                                      |                                                                    |

#### <u>Step 3:</u>

For checking whether the link has been created between the Seller BO and Buyer BO, click on the Inquiry option. Enter the Seller BO ID and click on the Search button.

| DP ID: 16000                |                       |                        | SE          | TTLEMENT         | Last Login: 01-01-2024 05:10 PM | Business Date: 02-01-2024 08:05 PM |
|-----------------------------|-----------------------|------------------------|-------------|------------------|---------------------------------|------------------------------------|
| Setup Modify Delete Inquir  | y History Inquiry Rev | erse Earmark Verify Ca | ancel Trade | G-Sec Securities |                                 |                                    |
| BO Seller Buyer Link - Inqu | uiry                  |                        |             |                  |                                 |                                    |
| *Seller BO ID               | 12016000              | CLIENT ID              | Q 🕸         |                  |                                 |                                    |
|                             | •                     |                        |             |                  |                                 |                                    |
|                             |                       |                        |             |                  |                                 | Search Cancel                      |
|                             |                       |                        |             |                  |                                 |                                    |
|                             |                       |                        |             |                  |                                 |                                    |

This will display the link setup on the screen. A notification link is sent to the registered email address and mobile number of the Seller BO. The Seller BO must click on the link and generate OTP for authentication of the link.

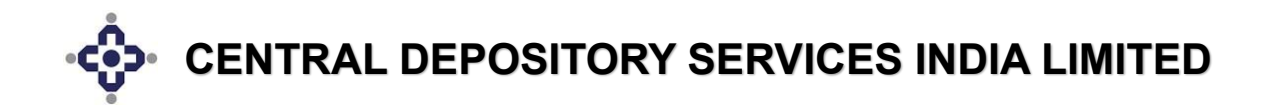

Once the Seller BO enters the OTP, the link gets verified as shown in figure below.

|   |            |               | Search:        |
|---|------------|---------------|----------------|
| ÷ | Buyer's BO | Buyer's PAN 🔶 | Linking Status |
|   | 12010800   | ACV           | VERIFIED       |
|   | 120108002  | BNW STORE     | PENDING        |

*This successfully completes the Beneficiary linking between the Seller and the Buyer Bos in Cdasweb application.* 

#### <u>Step 4</u>:

Now for viewing the Beneficiary link status in a report, CDSL has provided with DPU9 report under Module ID – 38 (Settlement).

*Click on "Reports Setup" Module (as shown below) for setting up request for DPU9 online report.* 

For setting up DPU9 report, enter the Module ID as "**38**" and Report ID as "**DPU9**".

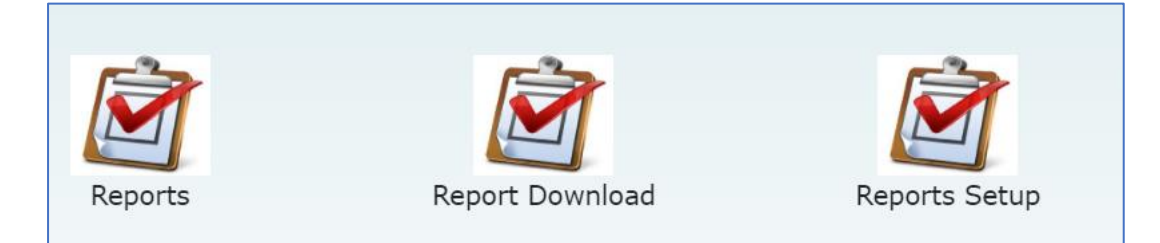

After setting up the report, click on "Submit" button.

| Search Criteria    |                                                 | _         |                  |             |          |
|--------------------|-------------------------------------------------|-----------|------------------|-------------|----------|
| *DP ID             | 16000                                           | Q         |                  |             |          |
|                    | STEWART &<br>MACKERTICH WEAL<br>MANAGEMENT LIMI | TH<br>TED |                  |             |          |
| *Module ID         | 38                                              | Q         |                  |             |          |
|                    | Settlement                                      |           |                  |             |          |
| *Report ID         | DPU9                                            | Q         |                  |             |          |
|                    | Offmarket PAN LIN<br>report                     | к         |                  |             |          |
| Business From Date | 02-Jan-2024                                     | <b>**</b> | Business To Date | 02-Jan-2024 | <b> </b> |
| Report Criteria    |                                                 | _         |                  |             |          |
| *Setup Date From   | 02-Jan-2024                                     | <b>#</b>  | *Setup Date To   | 02-Jan-2024 | <b>m</b> |

Once the report is generated then download it from the "Report Download" Module.

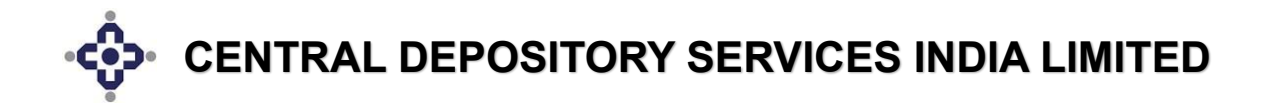

## PROCEDURE FOR ENABLING USERS OITHER THAN ADMIN FOR ADDITION OF BENEFICIARY LINK BETWEEN SELLER BO AND BUYER BO IN CDASWEB APPLICATION

## <u>Step 1</u>:

After logging into the CDASWEB application, click on the "Database Administration" Module.

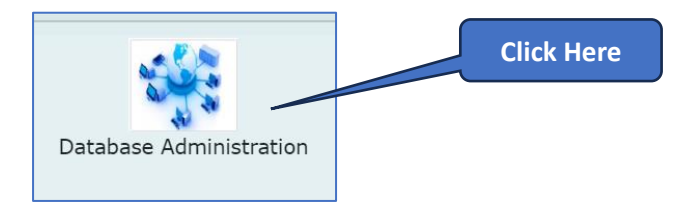

## <u>Step 2</u>:

After going into the module, select "Users" option  $\rightarrow$  "Security" menu  $\rightarrow$  "Event Security" sub-menu.

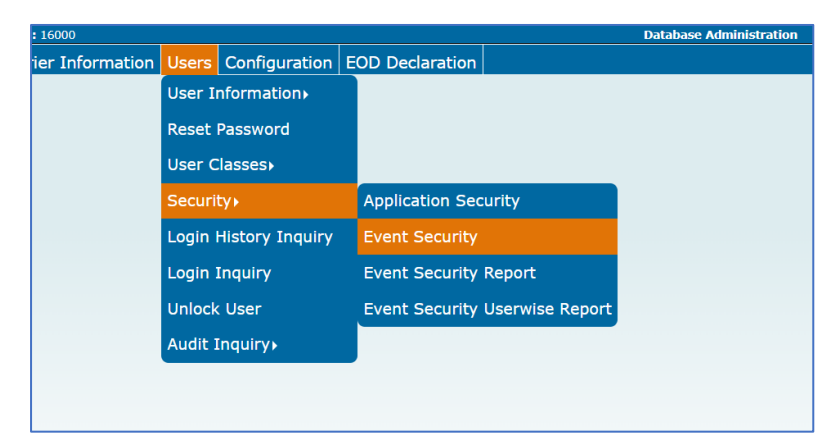

#### <u>Step 3</u>:

Now select the User Class of the user (for example: "8" for Compliance Officer) and choose the Application ID as "CDSSTL" (for Settlement) as shown below:

| Event Security    |                    |   |  |  |  |  |
|-------------------|--------------------|---|--|--|--|--|
| *User Class       | 8                  | Q |  |  |  |  |
|                   | Compliance Officer |   |  |  |  |  |
|                   |                    |   |  |  |  |  |
| Event Security De | tails              |   |  |  |  |  |
| *Application ID:  | CDSSTL V           |   |  |  |  |  |

## <u>Step 4</u>:

Then click on **"OK**" button for expanding the options under the Application ID selected. Now select the **"Add Beneficiary**", **"Online**", **"Upload**" options.

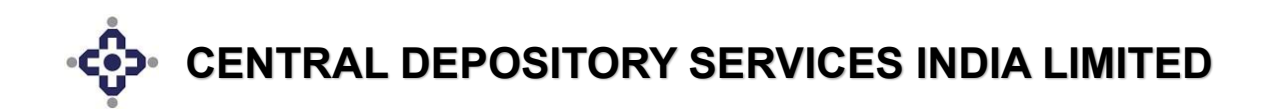

| Tansaccio   | n by haker         |
|-------------|--------------------|
| Setup       |                    |
| BO Obligat  | tion               |
| Early Pay 1 | In                 |
| InterDepo   | sitory             |
| Transactio  | n                  |
| Setup       | By Maker           |
| Setup/      | 'Modify By Checker |
| Add Benef   | iciary             |
| Online      |                    |
| Upload      | 1                  |
|             | Allow All          |

## <u>Step 5</u>:

Then click on "Allow All" & "Submit" buttons.

This completes the process of providing rights to user for viewing and adding Beneficiary link between Seller and Buyer BOs in Cdasweb Application through the Database Administration module.

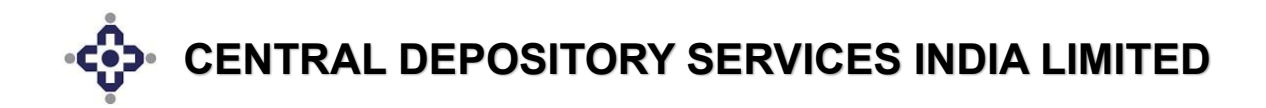

## PROCEDURE FOR CREATION OF BENEFICIARY LINK BETWEEN SELLER BO AND BUYER BO IN EASI-EASIEST APPLICATION

## <u>Step 1</u>:

*Login into Easi – Easiest Application by entering the correct login credentials.* 

| ➡) Sign In Easi/Easiest             |       |
|-------------------------------------|-------|
| ▲ username                          |       |
| a password                          |       |
| Forgot password?                    | Login |
| To Register for Easil Click Here    |       |
| To Register for Easiest! Click Here |       |
| Myeasi App is now available on      |       |

## <u>Step 2</u>:

*After logging into Easi – Easiest Application, click on the "Transaction" option.* 

| Central Depository Services (India) Limited<br>Converient * Dependable * Secure |                                                                                                    |                                                         |                               |                   |                |                        |                                   | • |
|---------------------------------------------------------------------------------|----------------------------------------------------------------------------------------------------|---------------------------------------------------------|-------------------------------|-------------------|----------------|------------------------|-----------------------------------|---|
| Account Details Transaction -                                                   | Corporate Announcements -                                                                                                    | Miscellaneous <del>-</del>                              | E-Locker                      | CAS               | Evoting        | Freeze                 | Nomination                        |   |
| BO ID<br>Category                                                               | : 120106                                                                                                    | ٩                                                       |                               | Registe<br>DP Nam | ered for<br>ne | : Easi<br>: GAN<br>LTD | DHI SECURITIES AND INVESTMENT PVT |   |
| Last Accessed On                                                                | : 02-Jan-2024 at 02:15:01 PM                                                                                                    | 1                                                       |                               | BSDA F            | Flag           | : No                   |                                   |   |
|                                                                                 |                                                                                                    | _                                                       | $\sim$                        | _                 |                |                        |                                   |   |
|                                                                                 | Welcome to CDSL's Internet facility<br>in a state-of-the-art, secure environr                                                                                                    | ∕ <b>e</b> asi / <b>e</b> asi <b>est</b> , emp<br>ment. | owering you to                | manage you        | ur securities  | s efficiently a        | nd, well easily -                 |   |
|                                                                                 | To view/download/print the demat                                                                                                    | t account details wit                                   | th valuation of               | f portfolio, cl   | lick on the    | link                   |                                   |   |
|                                                                                 |                                                                                                    | V<br>Downlo<br>Downloa                                  | iew<br>bad/Print<br>ad as CSV |                   |                |                        |                                   |   |
|                                                                                 | easi also facilitates checking the status of transaction instructions. To check the status of transaction, please click on the<br>'Inquiry' links available at the top-right section of this page. |                                                         |                               |                   |                |                        |                                   |   |
|                                                                                 | If you are registered for CDSI 's                                                                                                    | easi / easi est servio                                  | es vou can se                 | t un transacti    | tions throug   | h vour <b>e</b> asi /  | easi est login                    |   |

In "Transaction" option, click on "BO Linking" menu  $\rightarrow$  "BO Linking Setup" sub-menu as shown below.

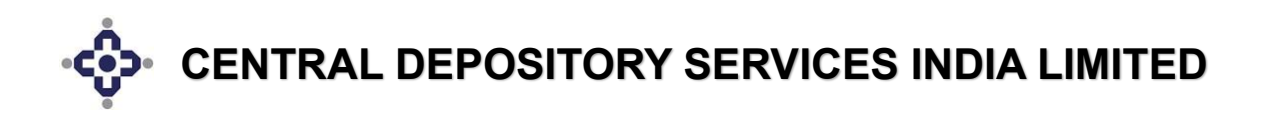

| Account Details   | Transaction <del>-</del>   | Corporate Announcements                                                                                                    | → Miscellaneous →                                                                                                    | E-Locker                                                                                    | CAS                                | Evoting                                               | Freeze                                     | Nomination                           |
|-------------------|----------------------------|----------------------------------------------------------------------------------------------------|----------------------------------------------------------------------------------------------------|---------------------------------------------------------------------------------------------|------------------------------------|-------------------------------------------------------|--------------------------------------------|--------------------------------------|
| BO ID<br>Category | Inquiry<br>Transaction o   | ⊳<br>cum Holding Statement                                                                                                    | ٩                                                                                                    |                                                                                             | Regi:<br>DP N                      | stered for<br>ame                                     | : Easi<br>: GANI                           | DHI SECURITIES AND INVESTMENT PVT    |
| Last Acc          | Erroneous Tr<br>BO Linking | ransfer                                                                                                    | BO Linking Setup                                                                                                    |                                                                                             | p,                                 | A Flag                                                | LTD<br>: No                                |                                      |
|                   |                            | Welcome to CDSL's Internet fa<br>n a state-of-the-art, secure env<br>To view/download/print the de<br>easi also facilitates checking<br>'Inquiry' links available at the<br>If you are registered for CDS | cility easi / easi est, empiricant account details with Downloa Vi Downloa the status of transaction i top-right section of this pa | owering you to<br>h valuation of<br>ew<br>wad/Print<br>d as CSV<br>instructions. To<br>age. | manage ;<br>portfolio<br>check the | your securities<br>, click on the<br>e status of tran | s efficiently an<br>link<br>isaction, plea | nd, well easily -<br>se click on the |

#### <u>Step 3:</u>

A new window (as shown below) will appear in which the Seller BO must choose the Depository and enter the 16-digit BO ID (demat account number) of the Buyer BO depending on where the Buyer BO has opened their demat account. Also enter the Buyer PAN Card Number.

#### For CDSL:

| BO Linking Setup |                        |
|------------------|------------------------|
| Buyer BO         | CDSL     O NSDL        |
|                  | Enter Buyer BO         |
|                  | □ Buyer Exemption Flag |
| Buyer PAN        | Enter Buyer PAN        |
|                  |                        |

#### For NSDL:

| Buyer BO  | O CDSL                 | NSDL                 |
|-----------|------------------------|----------------------|
|           | IN                     | Enter Buyer Client I |
|           | ☐ Buyer Exemption Flag | 1                    |
| Buyer PAN | Enter Buyer PAN        |                      |
|           |                        |                      |

After entering all the mandatory fields, click on "Submit" button. A pop up will be displayed with message as "BO Seller Buyer Link Setup Successful" as shown below.

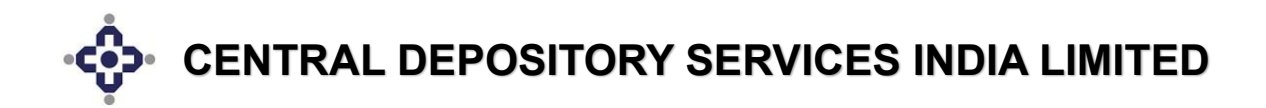

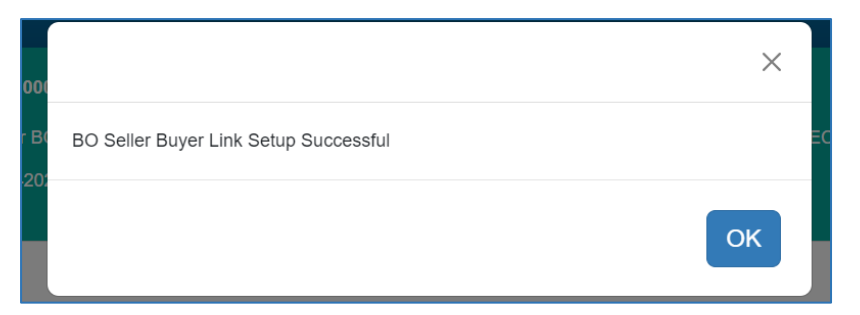

The Seller BO will receive a notification link on the registered email address and mobile number. The Seller BO must click on the link to generate OTP for authentication of the Seller Buyer link setup.

If notification link not received, then please copy the below URL, and paste in the address bar:

## https://www.cdslindia.com/Authentication/OTP.aspx

The Seller BO will get the following page on screen in which Seller BO PAN Card Number **OR** Seller BO 16-digit Demat account number (BO ID) must be entered. Then click on **"Submit**" button.

| OTP Authentication                                                                  |                                                                                                    |              |
|-------------------------------------------------------------------------------------|----------------------------------------------------------------------------------------------------|--------------|
| Pledge / Offmarket /<br>Interdepository<br>Authentication / BO<br>Seller Buyer Link | *PAN Card No:<br>CR<br>*Demat Account No:<br>(Incase of PAN-Exempted BO or if you don't<br>remember your PAN No) | Submit Clear |

Once the details are submitted, Seller BO will get 3 links (tabs) where Seller BO will click on the **"BO Seller Buyer Link**" Tab.

| Pledge / Offmarket / | Margin pledge set up is not present f                                                    | or input Demat Account No.           |                      |
|----------------------|------------------------------------------------------------------------------------------|--------------------------------------|----------------------|
| Interdepository      | *PAN Card No:                                                                            |                                      |                      |
| Seller Buyer Link    | OR                                                                                       |                                      |                      |
|                      | *Demat Account No:<br>(Incase of PAN-Exempted BO or if you don'<br>remember your PAN No) | t                                    | $\supset$            |
|                      |                                                                                          | Submit Clear                         |                      |
|                      |                                                                                          |                                      |                      |
|                      | Pledge Transaction O                                                                     | ffmarket/Interdepository Transaction | BO Seller Buyer Link |

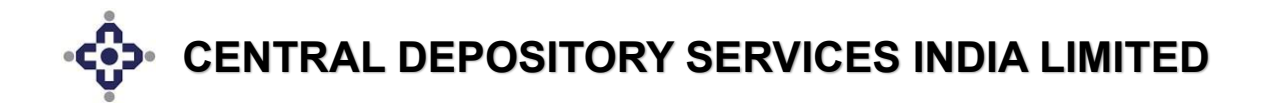

Then the Seller BO will check the details and click on "Generate OTP" button which will generate OTP and will be dispatched to the Seller BO's registered email address and mobile number.

| ■Select                        | Sr.No                           | Seller BOID                                     | Seller PAN              | Buyer BOID                | Buyer PA       |
|--------------------------------|---------------------------------|-------------------------------------------------|-------------------------|---------------------------|----------------|
|                                | 1                               | 120108                                          |                         | 1201                      | B              |
|                                |                                 | Gene                                            | erate OTP Regenara      | ate OTP                   |                |
| *Kindly er                     | nter OTP rec                    | ceived on Mobile and Email                      |                         |                           |                |
| ranary ci                      |                                 | cived off Hoblie and Email                      |                         |                           |                |
| *OTP:                          |                                 |                                                 |                         |                           |                |
| *OTP:                          |                                 |                                                 |                         |                           |                |
| *OTP :                         | Acc                             | ept Reject                                      |                         |                           |                |
| *OTP:                          | Acc                             | ept Reject                                      |                         |                           |                |
| *OTP :<br>Importar<br>Your C i | Acc<br>at Inform<br>is valid fo | Reject<br>Nation :<br>r 15 minutes from the tin | ne of request. If you h | ave not used this OTP wit | thin 15 minute |

After receiving OTP, enter the same in the box as shown in the screen shot below:

## <u>Step 4</u>:

For checking whether the link is setup or not, click on the "Transaction" option  $\rightarrow$  "BO Linking" menu  $\rightarrow$  "BO Linking Setup" sub-menu.

| Account Details   | Transaction <del>-</del>   | Corporate Announcements | → Miscellaneous →  | E-Locker   | CAS               |
|-------------------|----------------------------|-------------------------|--------------------|------------|-------------------|
| BO ID<br>Category | Inquiry<br>Transaction o   | cum Holding Statement   | ٩                  |            | Regista<br>DP Nar |
| Last Acc          | Erroneous Tr<br>BO Linking | ansfer                  | BO Linking Setup   |            | DAI               |
|                   |                            |                         | BO Linking Inquiry | and Delink | -                 |

A window will appear showing the link setup under "**Pending**" status. Notification email is sent to the Seller BO's registered email address.

Seller BO must click on the link and generate OTP for authentication of the link setup.

Once OTP is entered the status changes to "Verified" status as shown below: